## ONLINE PET RENEWAL IS NOW AVAILABLE

Online pet renewal is now available for pet owners to renew their pet license.

Please note that renewals can only be done online if there is no change in the fee. If you want a lifetime license or your pet has now been altered and current rabies, you must submit the renewal form and check to the City Clerk's office for processing. You will not be able to do that function online at this time.

- **Step 1:** Log on to the following address: <u>www.duluthmn.gov/elicense</u>
- **Step 2:** Select the license type and choose pet license.
- **Step 3:** You can find your License and Renewal Number on your Renewal Letter.

Enter in your information and click Login

| CURRENT TAG #: | 2015-1563  |             |        |               |  |
|----------------|------------|-------------|--------|---------------|--|
| PET NAME:      | Oakley     | <br>LICENSE | NUMBER | 605451        |  |
| COLOR:         | Black      |             |        |               |  |
| MARKINGS:      |            |             |        | 2016-00000014 |  |
| SEX:           | Female     | LICENSE     |        | 2010-00000014 |  |
| BREED:         | D-Labrador |             |        |               |  |
|                |            |             |        |               |  |

**Step 4:** Once your sign-on is complete, please update any information on the **pet owner** by clicking on the pencil next to "Information for Licensee"

Information for Licensee 🖉

Update the **rabies** information on your pet if needed.

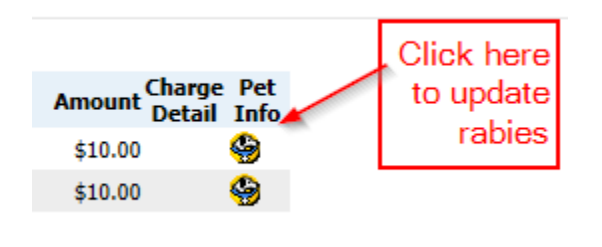

**Step 5:** To pay for your pet license(s), check the box(es) of the license(s) you want to renew

## Select licenses for payment

| Payment<br>Status | License Type | License<br>Number | Renewal Number | License For |
|-------------------|--------------|-------------------|----------------|-------------|
| Unpaid            | Pet License  | 608699            | 2016-0000030   | Romeo       |

The Certification statement must be checked before you can click on the "Pay with Credit Card". Follow the instructions on the screen for submitting payment.

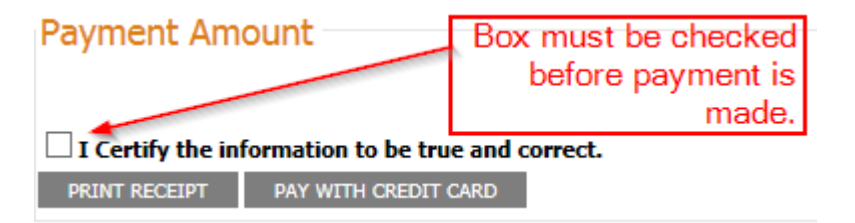

A confirmation of payment message will appear on the screen after the transaction is complete. If you want a receipt, click on the "PRINT THIS RECEIPT" button.

## **Payment Receipt**

Your payment was successfully processed! We recommend that you print this receipt for your records.

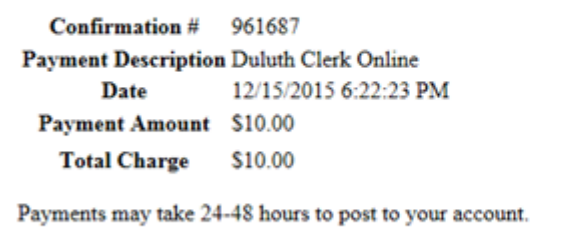

RETURN TO LICENSING

Logout of the website when your renewal is done. The Logout button is on the top right of the screen.

Pet license and tag will be mailed to you.

Please call the City Clerk's office if you have any questions or encounter a problem when renewing your pet's license. 218-730-5500.